## Teams チーム・チャネルのメールアドレス取得方法

Teams には、チームで作成されたチャネルのメールアドレスを取得することができ、このメールアドレ ス宛てにメールを送信するとチャネルの投稿で受信することができます。 例えば、「ホームページ問合せ」チャネルを作成し、このチャネルのメールアドレスを問合せ用メールア ドレスで使用すれば、問合せのメールを Teams のチーム・チャネルで管理することができます。

● チャネルの3点リーダをクリックし、[メールアドレスを取得]をクリックします。

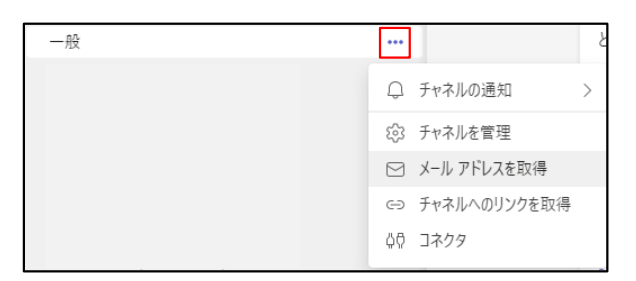

● 「メールアドレスを取得」画面が表示されますので、「詳細設定」をクリックします。

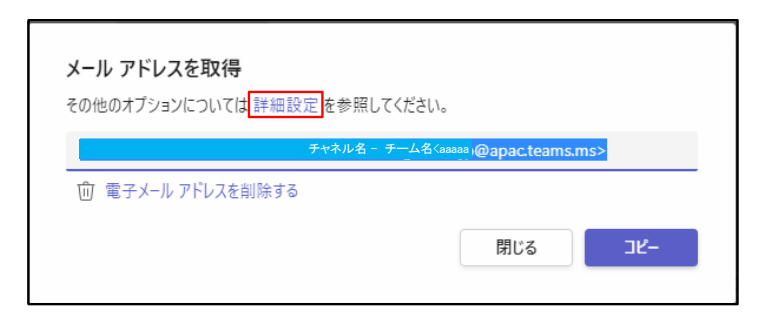

● 下記のように「詳細設定」画面になりますので、メールの送信対象の設定をし、【保存】をクリック します。

| <b>メーノ</b><br>その他 | <b>メール アドレスを取得</b><br>その他のオブションについては <u>詳細設定</u> を参照してください。 |  |
|-------------------|-------------------------------------------------------------|--|
|                   | チャネル名 - チーム名 <aaaa @apac.teams.ms=""></aaaa>                |  |
| Ŵ                 | 電子メール アドレスを削除する                                             |  |
| ۲                 | だれでもこのアドレスに電子メールを送信できます。                                    |  |
| 0                 | このチームのメンバーのみ                                                |  |
| 0                 | 次のドメインのメール アドレスのみ。                                          |  |
|                   | 例: microsoft.com, gmail.com                                 |  |
|                   | 閉じる保存                                                       |  |

- メールアドレスを取得する場合は、チャネルの3点リーダをクリックし、[メールアドレスを取得]を クリックします。
- 「メールアドレスを取得」画面が表示されたら、【コピー】をクリックします。
- コピーしたメールアドレスをメモ帳などにペーストし、メールアドレスのみを再度コピーして、メー ルアドレスとして使用します。

チャネル名 – チーム名 < aaaaaa@apac.teams.ms >

● 取得したメールアドレス宛てにメールを送信するとチャネルの投稿にメールが表示されます。

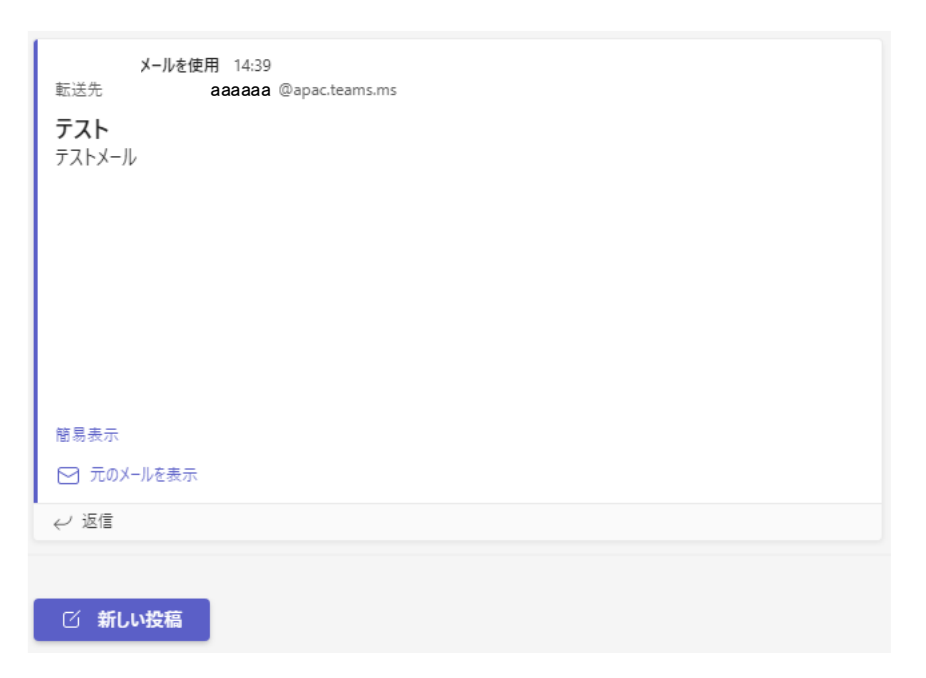